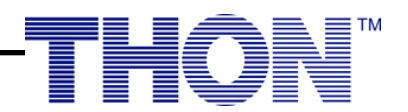

## How To Create Your DonorDrive Page

- 1. Click this link: https://donate.thon.org/index.cfm?fuseaction=register.start&eventID=3816
- 2. Choose "REGISTER NOW"
- 3. Scroll down until you find "Alpha Epsilon Delta" and select it
- 4. Once on the "Alpha Epsilon Delta" page, select "REGISTER NOW" again
- 5. Fill out the information.
  - a. Be sure to include your first name, last name, email address, and create a password. You can also choose to subscribe to THON email lists.
- 6. Click "Fundraiser" under participant type. This will allow you to connect with our org!
- 7. When you continue to the next step, you can choose your personal fundraising goal, whether you want to make a self-donation, your graduation year, and your title. Then, it will ask for your address information.
- 8. Continue to the confirmation, complete your registration and you're done! Happy fundraising!

## **Quick Tips**

Ask your parents or close family members to make an initial donation to your fundraising page to get the ball rolling right away. People are more inclined to donate to a cause that's already showing success!

Set an achievable fundraising goal. You can always increase your goal once you've reached your current one; in fact, we recommend you do!

Share a compelling story on your fundraising page with an image, text, or even a video about your organization.

Share your page via your Facebook and Twitter accounts! You're twice as likely to raise more by using social media accounts.

Send emails through DonorDrive or include the link in your regular emails and social media posts related to THON to advertise your fundraising page!